## **Self-Service Enrollment Instructions**

1. Through the <u>County Intranet</u>, click on the <u>PeopleSoft link</u> at the *middle top right* of the webpage.

|            |                 |                |    |     | -          |  |
|------------|-----------------|----------------|----|-----|------------|--|
| Oracle FMS | Employee Resour | FMS Discoverer |    |     | PeopleSoft |  |
|            | Striving        | To             | Be | The | Best       |  |

2. In the center of this page, click on the Login to PeopleSoft link below the Oracle logo.

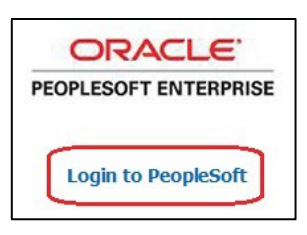

Key in User ID and Password. If you need your password reset, please call **ITC (SBT)** Help Desk at 525-HELP.

|         |                   |                          |            |   |            |   | NavBar |
|---------|-------------------|--------------------------|------------|---|------------|---|--------|
| 3. Clic | ck on the NavBar. |                          |            |   |            |   |        |
| E       |                   | ▼Employee Self Service   |            | í | <b>}</b> : | 0 |        |
|         | Time              | Pay                      | Benefits   |   |            |   |        |
|         | 2                 | • 6 •                    | 2 N<br>+ A |   |            |   |        |
|         |                   | Last Pay Date 01/03/2018 |            |   |            |   |        |

- 1. Select Navigator>Self Service>Learning and Development>Request Training Enrollment>
- 2. Select Search by Course Name or Search by Course Number (Alpha Code).
- 3. Type in the Course Name or the Course Number. Click Search.
- 4. Click on the  $\mathbf{\dot{l}}$  logo to view the Course Description.

- 5. Select OK to go back to prior screen.
- 6. Click on the link View Available Sessions.
- 7. Click on an open session #. (If course shows 0 Open Seats, the class is full; please choose a different session.)
- 8. Review the Session Details and click on Continue.
- 9. Click on Submit.
- 10. Click OK. This will take you to the Confirmation Page which you can print for a confirmation of your enrollment in the Course.
- 11. Employees are responsible for adhering to their department training requirements and must obtain the necessary permission to attend classes prior to enrollment.
- 12. If you need to change or cancel a Course Session, please contact Peggy Dominguez at <u>domingp@stancounty.com</u> or call 525-5781.